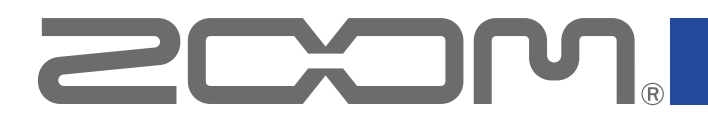

# H3 Control

## version 1.0

# オペレーションマニュアル

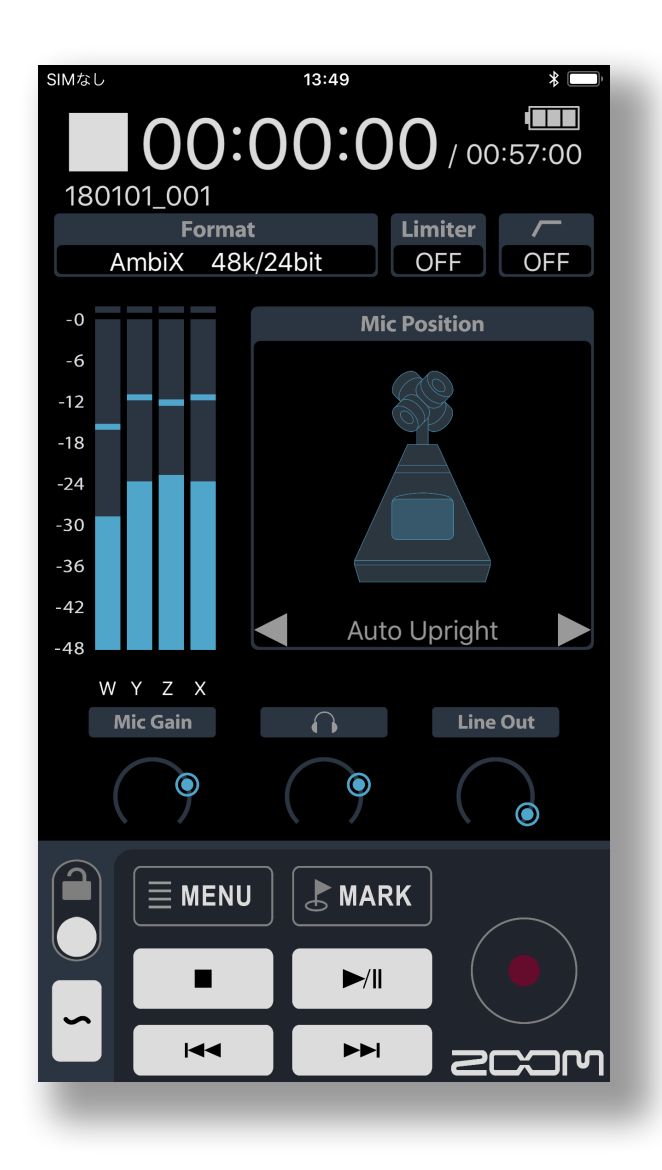

© 2018 ZOOM CORPORATION 本マニュアルの一部または全部を無断で複製/転載することを禁じます。

白黒端末では正しく表示できません。

# 目次

| はじめに・・・・・・・・・・・・・・・・・・・・・・・・・・・・・・・・・・・・                     | 3  |
|--------------------------------------------------------------|----|
| 著作権について・・・・・・・・・・・・・・・・・・・・・・・・・・・・・・・・・・・・                  | 4  |
| H3 Controlをインストールする・・・・・・・・・・・・・・・・・・・・・・・・・・・・・・・・・・・・      | 4  |
| H3-VRと接続機器の登録(ペアリング)を行う ・・・・・・・・・・・・・・・・・・・・・・・・・・・・・・・・・・・・ | 5  |
| 録音する・・・・・・・・・・・・・・・・・・・・・・・・・・・・・・・・・・・・                     | 7  |
| ホーム画面/録音画面・・・・・・・・・・・・・・・・・・・・・・・・・・・・・・・・・・・・               | 7  |
| マイクポジションを設定する ・・・・・・・・・・・・・・・・・・・・・・・・・・・・・・・・・・・・           | 8  |
| 録音に関するメニュー・・・・・・・・・・・・・・・・・・・・・・・・・・・・・・・・・・・・               | 9  |
| 入力レベル (マイクゲイン)を調節する ・・・・・・・・・・・・・・・・・・・・・・・・・・・・・・・・・・・・     | 0  |
| ヘッドフォンの音量を調節する・・・・・・・・・・・・・・・・・・・・・・・・・・・・・・・・・・・・           | 0  |
| ライン出力の音量を調節する・・・・・・・・・・・・・・・・・・・・・・・・・・・・・・・・・・・・            | 1  |
| テストトーンを再生する ・・・・・・・・・・・・・・・・・・・・・・・・・・・・・・・・・・・・             | 1  |
| 録音する・・・・・・・・・・・・・・・・・・・・・・・・・・・・・・・・・・・・                     | 2  |
| 再生する・・・・・・・・・・・・・・・・・・・・・・・・・・・・・・・・・・・・                     | 3  |
| 再生画面 ••••••••••••••••••••••••••••••••••••                    | 3  |
| 再生するファイルを選択する・・・・・・・・・・・・・・・・・・・・・・・・・・・・・・・・・・・・            | 4  |
| 再生する・・・・・・・・・・・・・・・・・・・・・・・・・・・・・・・・・・・・                     | 5  |
| 再生モードを変更する・・・・・・・・・・・・・・・・・・・・・・・・・・・・・・・・・・・・               | 6  |
| マニュアル再生モードの操作・・・・・・・・・・・・・・・・・・・・・・・・・・・・・・・・・・・・            | 7  |
| フォルダ、ファイルの管理 ・・・・・・・・・・・・・・・・・・・・・・・・・・・・・・・・・・・・            | 8  |
| ファインダー画面を表示する ・・・・・・・・・・・・・・・・・・・・・・・・・・・・・・・・・・・・           | 8  |
| SDカード/フォルダの内容を表示する ・・・・・・・・・・・・・・・・・・・・・・・・・・・・・・・・・・・・      | 9  |
| フォルダ/ファイルを操作する・・・・・・・・・・・・・・・・・・・・・・・・・・・・・・・・・・・・           | 20 |
| 文字の入力・・・・・・・・・・・・・・・・・・・・・・・・・・・・・・・・・・・・                    | 21 |
| システム設定・・・・・・・・・・・・・・・・・・・・・・・・・・・・・・・・・・・・                   | 22 |
| 言語の設定・・・・・・・・・・・・・・・・・・・・・・・・・・・・・・・・・・・・                    | 23 |

# はじめに

H3 Controlは、ZOOM **H3-VR**をワイヤレスでコントロールすることができるアプリです。 H3 Controlをインストールすると、iPhoneやiPad、iPod touch(第6世代モデル以降)を **H3-VR**のリモートコントローラーとして使用することができます。

※**H3-VR**をH3 Controlで操作するためには、専用無線アダプター(BTA-1 など)が必要です。 録音/再生/停止/早送り/早戻しの基本操作のほかに、マークの入力や各種設定を行うこ とができます。

また、入力レベルやバッテリー残量を確認したり、残り録音可能時間のモニターをしたりす ることもできます。

さらに、ファイル名の変更やノートの入力、録音データに反映される日付や時刻などの情報 もiOSデバイスからダイレクトに入力することができます。

本書では、H3-VR の操作についての説明はしていません。各機能の詳しい内容については、 「H3-VR オペレーションマニュアル」を確認してください。

#### 特徴

■重要な設定をひと目で把握

トラックごとのレベルや、録音モード、録音フォーマット、リミッターやローカットのOn/Off など、録音や再生の重要な設定をひと目で確認できます。

バッテリー残量や残り録音可能時間のモニターも行えます。

■リネームやノート(メタデータ)の入力

iOSデバイスが持つキーボードを使用してファイル名やノートを入力することが可能です。 ストレスなく長文を入力することができます。

■時刻設定

iOSデバイスが持つ時刻情報を一括でH3-VRに設定することが可能です。 簡単に正確な時刻を設定することができます。

# 著作権について

iPad, iPhone, iPod, and iPod touch are trademarks of Apple Inc., registered in the U.S. and other countries.

\*文中のすべての商標および登録商標は、それらの識別のみを目的として記載されており、 各所有者の著作権を侵害する意図はありません。

# H3 Controlをインストールする

### 1 iOSデバイスでApp Storeを起動し、「H3 Control」を検索する

2 H3 Controlの画面で「入手」をタップする

H3 Controlがインストールされます。

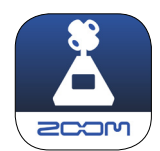

NOTE

・H3 Controlの初回起動時には、操作するH3-VRとのペアリングを行う必要があります。

# H3-VRと接続機器の登録(ペアリング)を行う

初めてH3 Controlを起動した場合、H3 Control とH3-VR との間で相互に接続機器の登録(ペアリング)を行う必要があります。

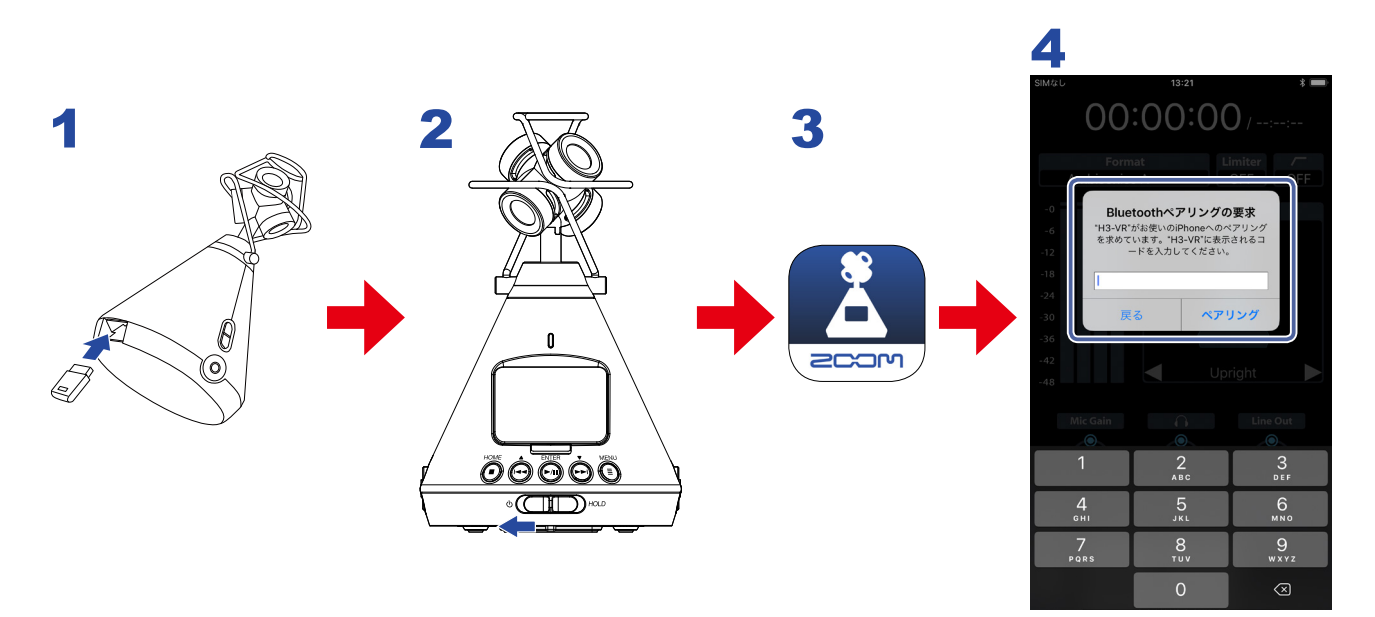

**1** H3-VR のREMOTE端子の蓋を取り外し、専用無線アダプター (BTA-1 など)を取り付ける

#### 2 H3-VRを起動する

**H3-VR**のディスプレイに専用無線アダプター (BTA-1 など)を識別するためのパスワードが表示されます。

- **3** iOS デバイスでH3 Controlのアイコンをタップする H3 Controlが起動し、iOSデバイスのディスプレイにパスワードの入力画面が表示されます。
- 4 H3-VR のディスプレイに表示された6桁のパスワードを入力し、ペアリングを タップする

ペアリングが完了すると、H3-VRのディスプレイに「接続されました」と表示されます。

#### HINT

- ・ペアリングがうまくできない場合、**H3-VR**との距離を近づけたり、電波をさえぎるものがない場所に移動してH3 Controlを再起動してください。または、iOSデバイス側のBluetooth機能が使用可能な状態であることを確認してください。
- ・2回目以降の起動時は、パスワードを入力する必要はありません。

#### NOTE

- ・H3-VR が接続機器として登録(ペアリング)できるiOSデバイスは1つのみです。別のiOSデバイスと 新たにペアリングすると、前回ペアリングしていたiOSデバイスとは接続できなくなります。そのま ま以前のiOSデバイスと接続しようとすると、H3-VRのディスプレイにエラーメッセージが表示さ れ、BTA-1がオフになります。
- ・以前にペアリングしていたiOSデバイスと再接続するには、お使いのiOSデバイスの取扱説明書にしたがって、Bluetoothにデバイスとして登録されている H3-VR を解除してください。その後H3 Controlを起動すると、パスワード入力画面が表示され、ペアリングできるようになります。

# 録音する

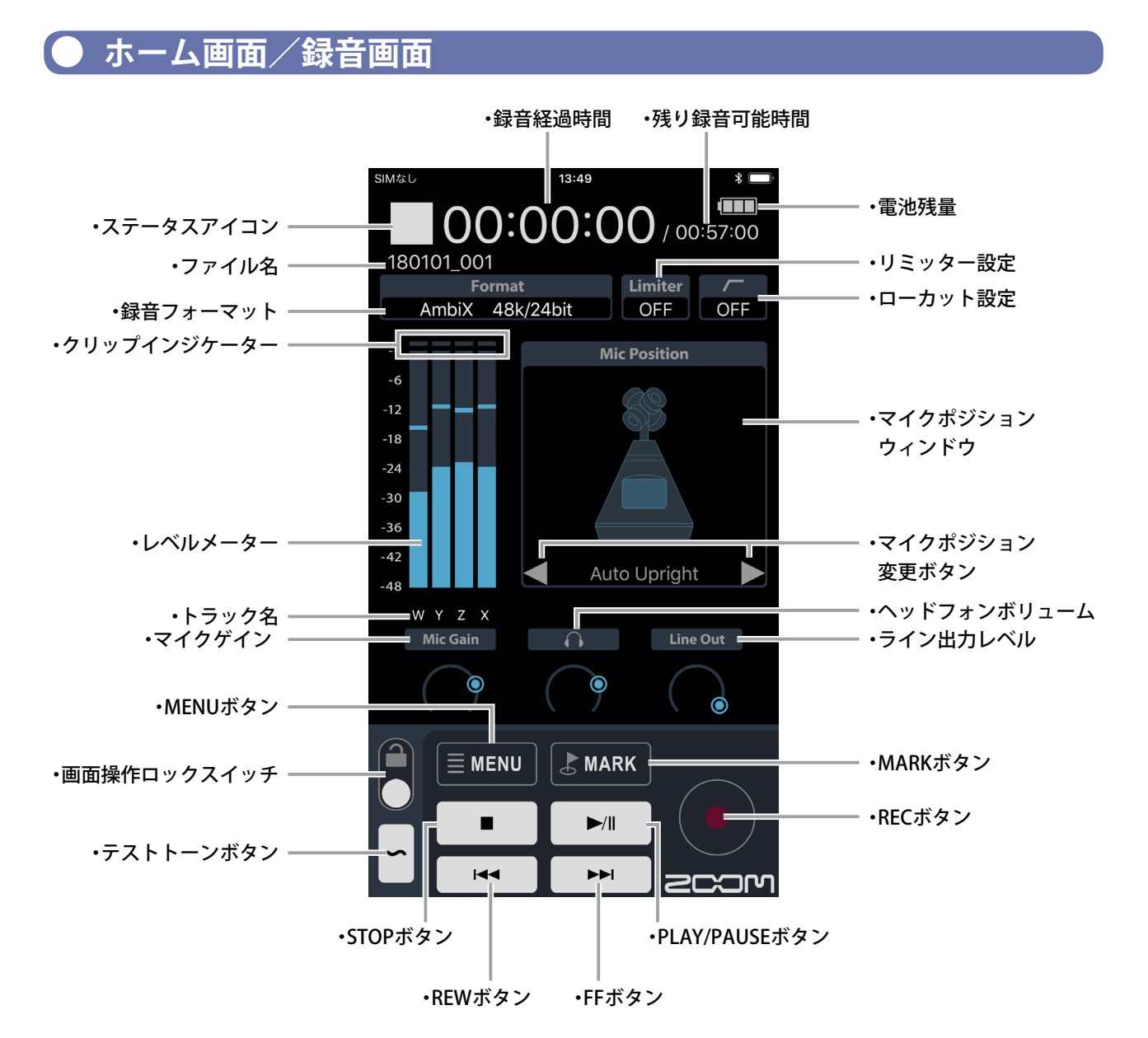

#### 画面操作ロックスイッチ設定

| 設定 | 内容                        |
|----|---------------------------|
|    | すべての画面操作が有効になります。         |
|    | 画面操作ロックスイッチ以外の操作が無効になります。 |

● マイクポジションを設定する

録音時のマイクポジションを設定します。

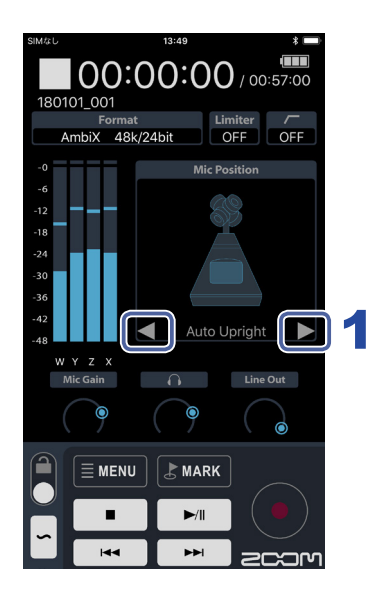

## 1 ホーム画面で または をタップする

マイクポジションの画像が変わり、マイクポジションの設定が切り替わります。

#### NOTE

- マイクポジションがAutoのときは「Auto Upright」のように、現在のマイクポジション名の前にAuto が表示されます。
- ・録音中は、マイクポジションの設定変更はできません。

# 録音に関するメニュー

録音に関する各種の設定を行います。

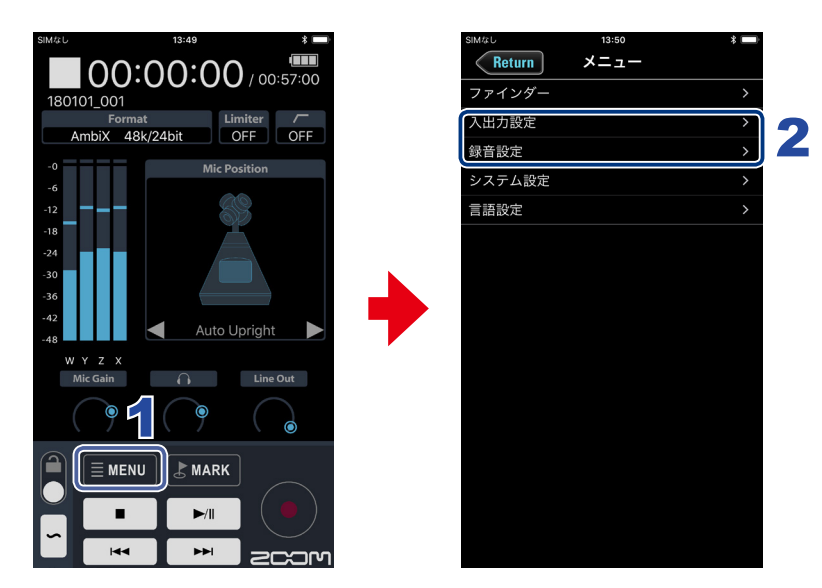

ホーム画面で ■ MENU をタップする

# 2. メニュー画面で項目をタップして選択し、設定を変更する

#### 入出力設定

| 設定項目          | 内容                                 |
|---------------|------------------------------------|
| 低域カット         | 空調や風雑音、ボーカルのポップノイズなどを軽減します。        |
| リミッター         | 大きな入力信号を抑えて、信号が歪むのを防ぎます。           |
| Ambisonicモニター | Ambisonic フォーマットの入力音のモニター方式を設定します。 |

#### 録音設定

| 設定項目      | 内容                                                          |
|-----------|-------------------------------------------------------------|
| 録音モード     | 録音するファイルの形式を設定します。                                          |
| 録音フォーマット  | 音質やファイルサイズを考慮して、録音フォーマットを選択します。                             |
| 録音ファイル名   | 録音するファイルの名前を設定します(→ <u>21ページ[文字の入力]</u> )。                  |
| 録音ファイルノート | 録音するファイルのノートを設定します(→ <u>21ページ「文字の入力」</u> )。                 |
| サウンドマーカー  | 録音開始時に、PHONE OUT端子およびLINE OUT端子からトーン信号(サ<br>ウンドマーカー)を鳴らします。 |

▶ 入力レベル(マイクゲイン)を調節する

録音時の入力レベル(マイクゲイン)を調節します。

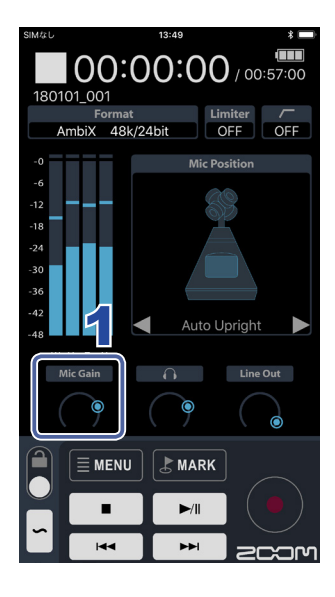

1 ホーム画面でマイクゲインを上下にドラッグし、レベルを調 節する

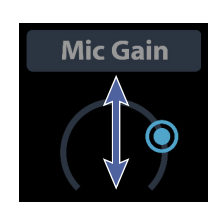

# HINT

HINT

・マイクゲインをダブルタップすると、設定値が50になります。

# ▶ ヘッドフォンの音量を調節する

ヘッドフォンなどでモニタリングする音量を調節します。

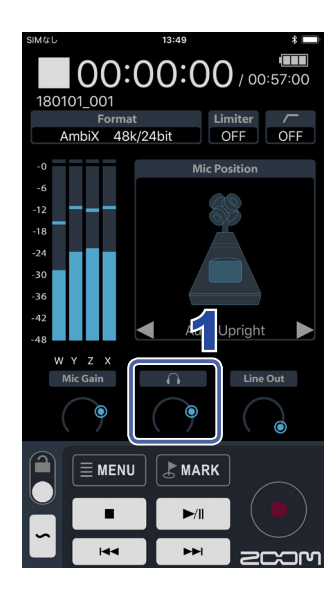

1 ホーム画面でヘッドフォンボリュームを上下にドラッグし、 レベルを調節する

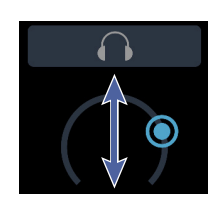

・ヘッドフォンボリュームをダブルタップすると、設定値が80になります。

● ライン出力の音量を調節する

ライン出力レベルを調節します。

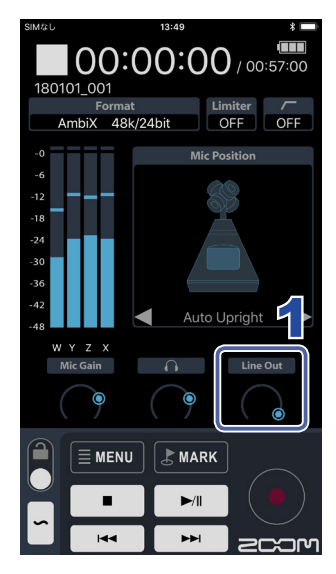

1 ホーム画面でライン出力レベルを上下にドラッグし、レベル を調節する

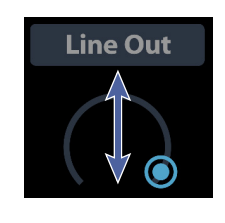

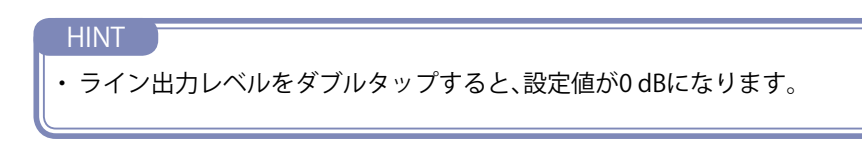

## 💽 テストトーンを再生する

外部接続機器とのレベル調節のために、テストトーンを再生することができます。

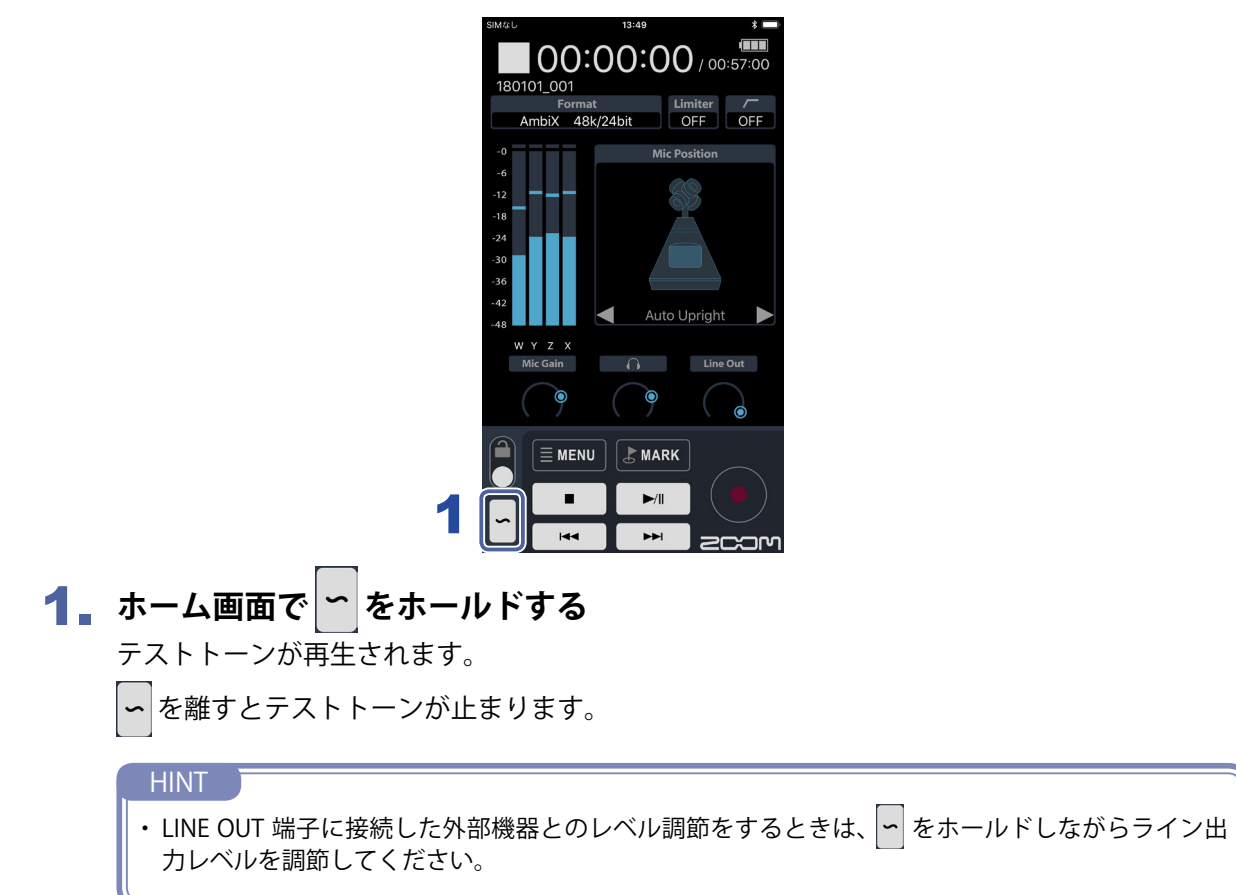

## 〕録音する

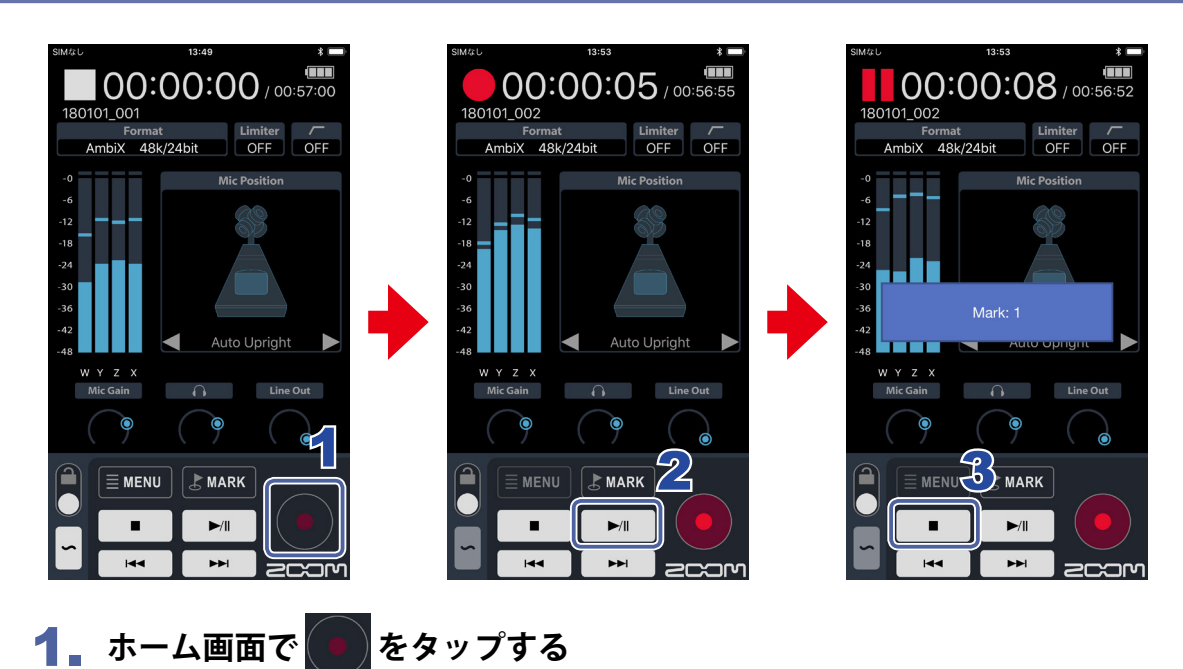

- 2 一時停止するには ▶/ をタップする
   もう一度 ▶ をタップすると、録音が再開されます。
- 3 停止するには をタップする

# 再生する

再生画面

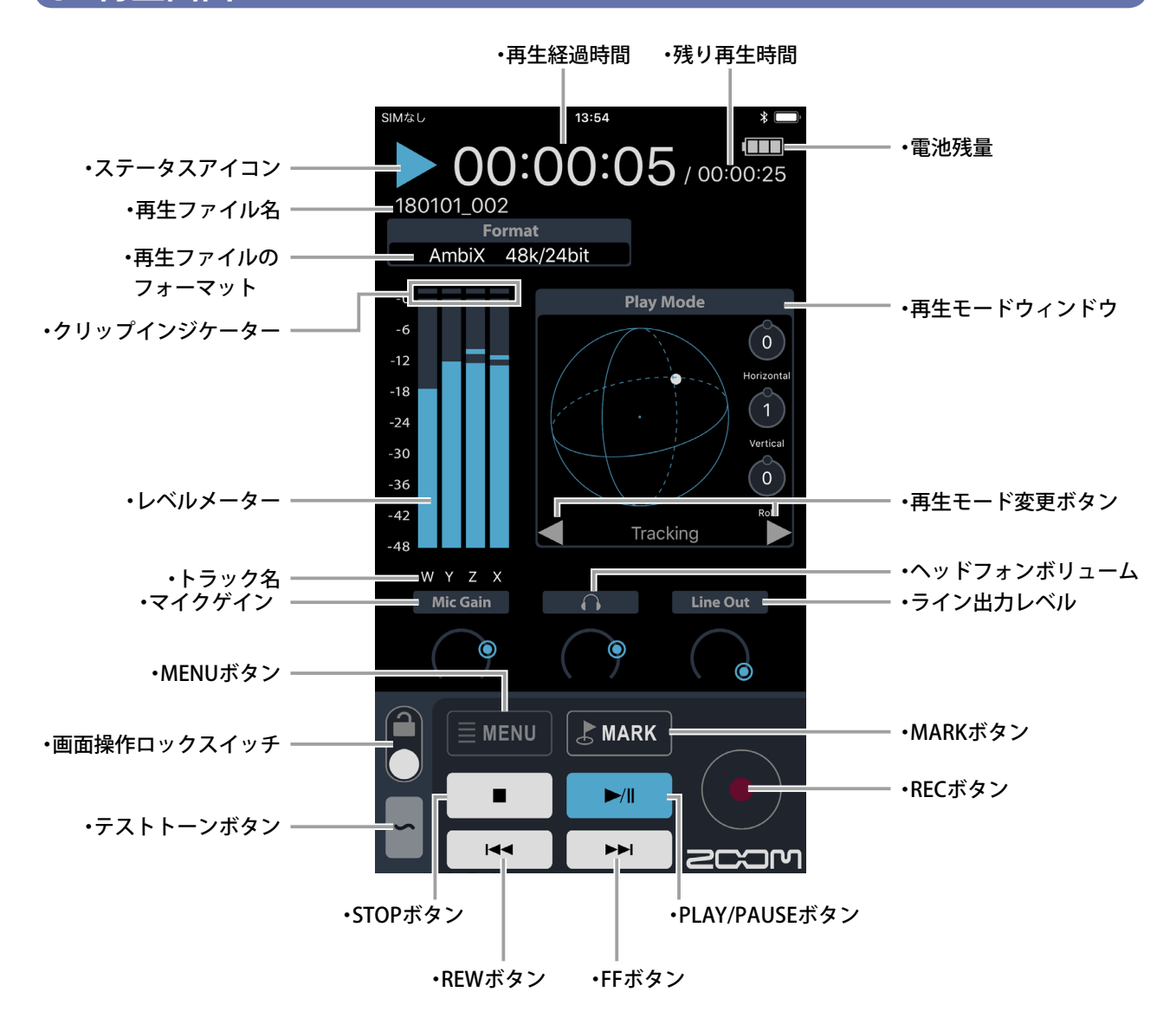

■再生モードウィンドウの表示

「トラッキング再生モード」、 「マニュアル再生モード」時

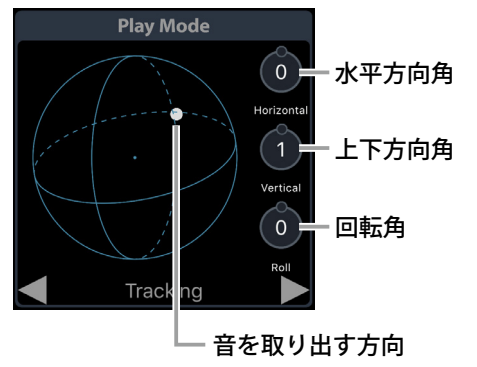

「バイノーラル再生モード」時

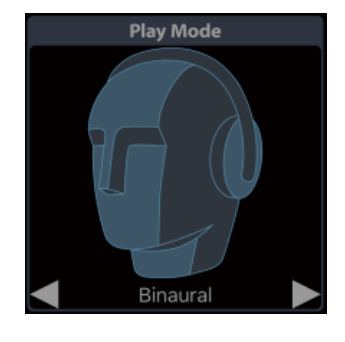

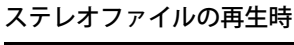

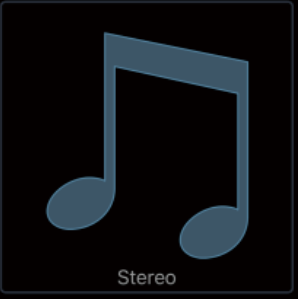

# ● 再生するファイルを選択する

同じフォルダ内のファイルを選択できます。

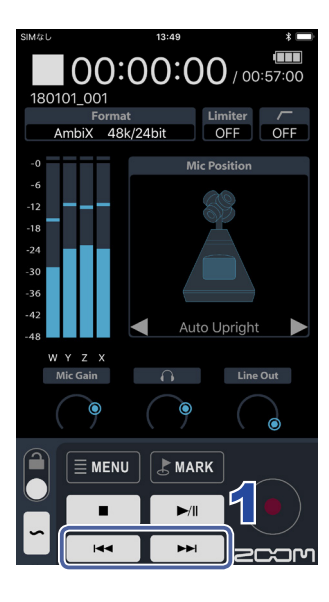

**1** ホーム画面で **マ を**タップする 再生ファイルが切り替わります。

# ●再生する

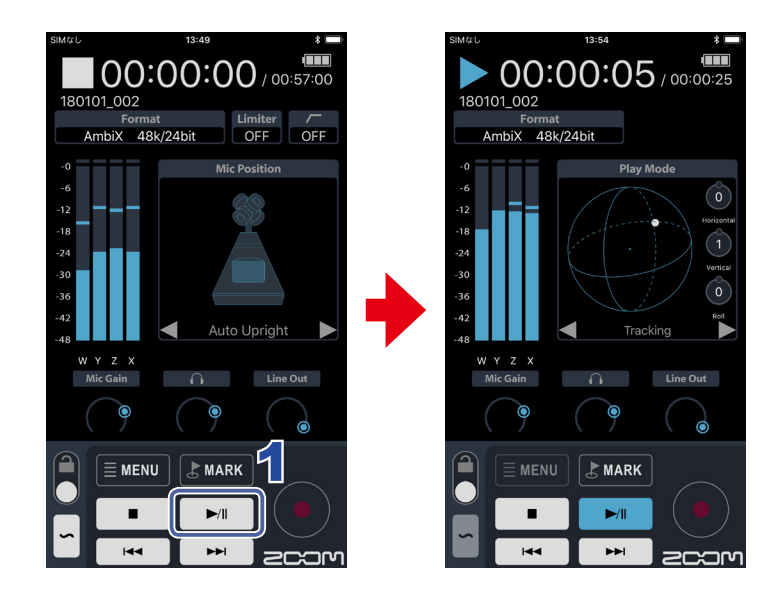

## 1 ホーム画面で ▶ をタップする

選択されているファイルが再生されます。

#### 再生中の操作

| 機能                                         | 操作                         |
|--------------------------------------------|----------------------------|
| 一時停止/再開                                    | ▶/ ■ をタップする                |
| 早送り                                        | ▶ をホールドする                  |
| 早戻し                                        | ▶ をホールドする                  |
| 前のマークに移動(マークがある場合)<br>ファイルの先頭に移動(マークがない場合) | ▲ をタップする                   |
| 次のマークに移動(マークがある場合)<br>次のファイルを再生(マークがない場合)  | ▶ をタップする                   |
| 前のファイルを再生                                  | ▶ ■ を2回続けてタップする            |
| 停止                                         | <ul> <li>をタップする</li> </ul> |

● 再生モードを変更する

Ambisonics A フォーマット、Ambisonics B フォーマット(FuMa、AmbiX)で録音した 音声ファイルの再生モードを変更できます。

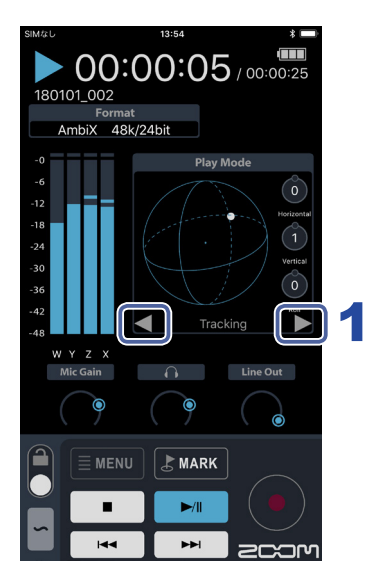

# 再生中に、ホーム画面で ■ または ■ をタップする 「トラッキング再生モード」、「マニュアル再生モード」、「バイノーラル再生モード」と再生モードが切り替わります。

NOTE

・トラッキング再生モードでは、**H3-VR**の傾きを表示します。

マニュアル再生モードの操作 取り出す音の角度をH3 Control から設定します。 **00:00:05** / 00:00:25 **00:00:10** / 00:00:20 **00:00:10** / 00:00:20 Format AmbiX 48k/24bit Format AmbiX 48k/24bit Format AmbiX 48k/24bit 2 0 0 Õ Ô 0 1 W Y Z X Mic Gain WYZX Mic Gain W Y Z X Mic Gain <u> </u> Line Out Line Out - **A** Line Out ۲ 。 スライダ 0 0 0 MARK RARK ►/II ►/II ►/II •• •• --------ന SCOM SCOM

 再生中に、再生モードウィンドウをタップする 水平方向角、上下方向角、回転角を設定するスライダーが表示されます。

## 2 表示されたスライダーをドラッグしてそれぞれの角度を調節する

HINI ・スライダーをダブルタップすると、設定値が0になります。

# フォルダ、ファイルの管理

# ● ファインダー画面を表示する

H3-VR のSDカード内のフォルダ/ファイルの編集・確認は、ファインダー画面で行います。

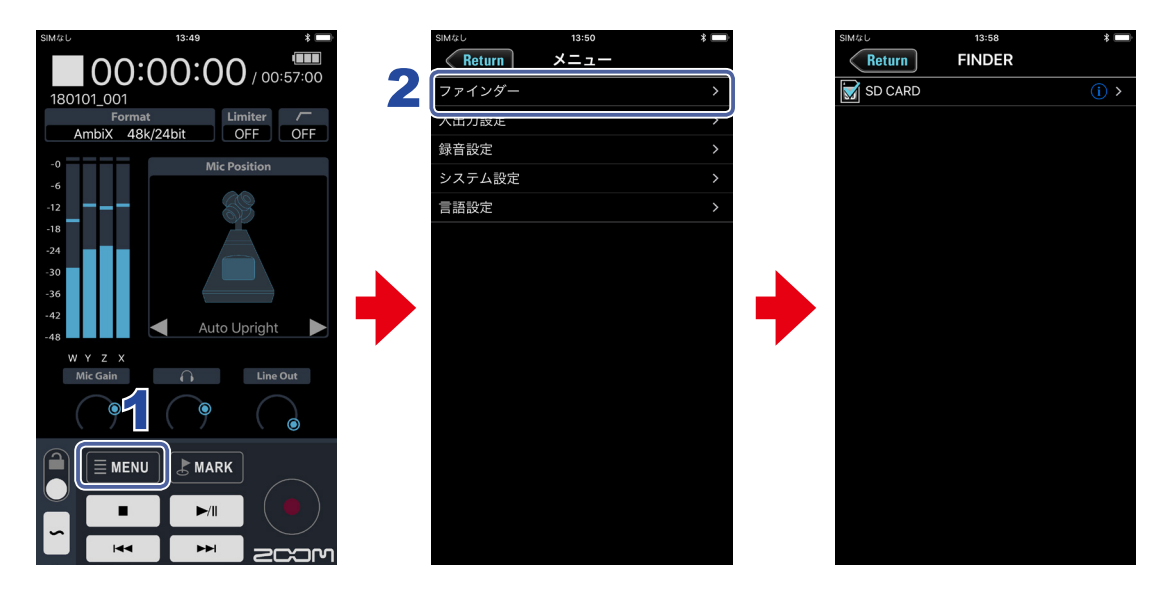

1 ホーム画面で、 ■ MENU タップする

NOTE

2. メニュー画面で、[ファインダー]をタップする

[ファインダー]でのメニュー名は言語設定によらず英語表記になります。 フォルダ名/ファイル名は各言語に対応しています。

# ● SDカード/フォルダの内容を表示する

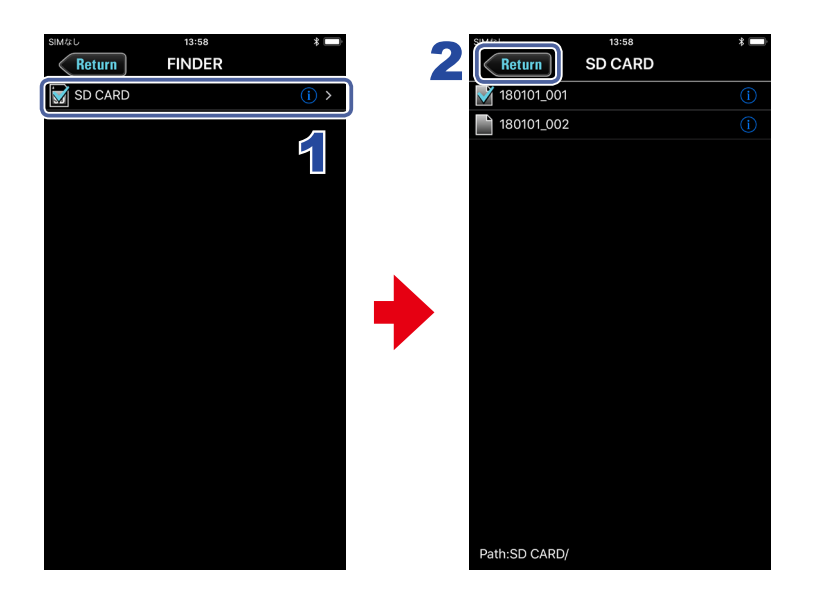

- **1** FINDER画面で、表示したいフォルダ名をタップする そのフォルダ内のフォルダ/ファイル一覧が表示されます。
- 2 1つ上の階層に戻るには、 Return をタップする

## ● フォルダ/ファイルを操作する

フォルダ/ファイル情報の確認、名前の変更、メタデータの編集を行うことができます。

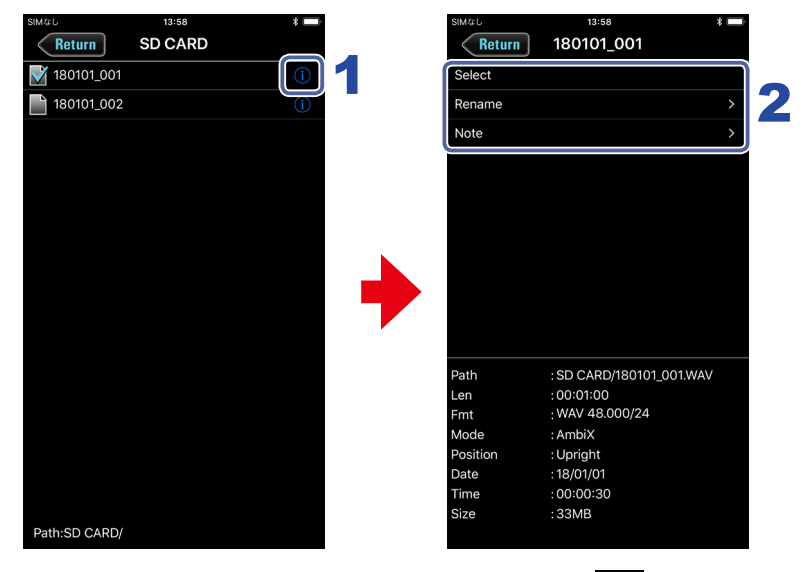

# 1 操作したいフォルダ/ファイル名の右側にある 🕦 をタップする

オプション画面が表示され、以下の情報を確認できます。

| 選択項目  | 項目名      | 内容       |
|-------|----------|----------|
| SDカード | Free     | 空き容量     |
|       | Size     | サイズ      |
|       | Remain   | 残り録音可能時間 |
| フォルダ  | Path     | フォルダのパス  |
|       | Date     | 作成日      |
|       | Time     | 作成時刻     |
| ファイル  | Path     | ファイルのパス  |
|       | Len      | 時間長      |
|       | Fmt      | 録音フォーマット |
|       | Mode     | 録音モード    |
|       | Position | マイクポジション |
|       | Date     | 作成日      |
|       | Time     | 作成時刻     |
|       | Size     | サイズ      |

#### 2 設定を変更または操作する項目をタップする

フォルダ/ファイルオプション

| 設定項目   | 内容                                                                                                  |
|--------|----------------------------------------------------------------------------------------------------|
| Select | 再生するファイルの保存されたフォルダ、または録音したファイルを保存するフォルダを選択し、ホーム画面に戻ります。SDカードまたはフォルダを選択すると、その中にある最初のファ<br>イルが選択されます。 |
| Rename | フォルダ/ファイル名を変更します(→21ページ「文字の入力」)。                                                                    |
| Note   | ファイルのノートを確認、編集します。                                                                                  |

# 文字の入力

ファイル、フォルダ名、ノートなどの入力を行う場合、文字入力画面が表示されます。

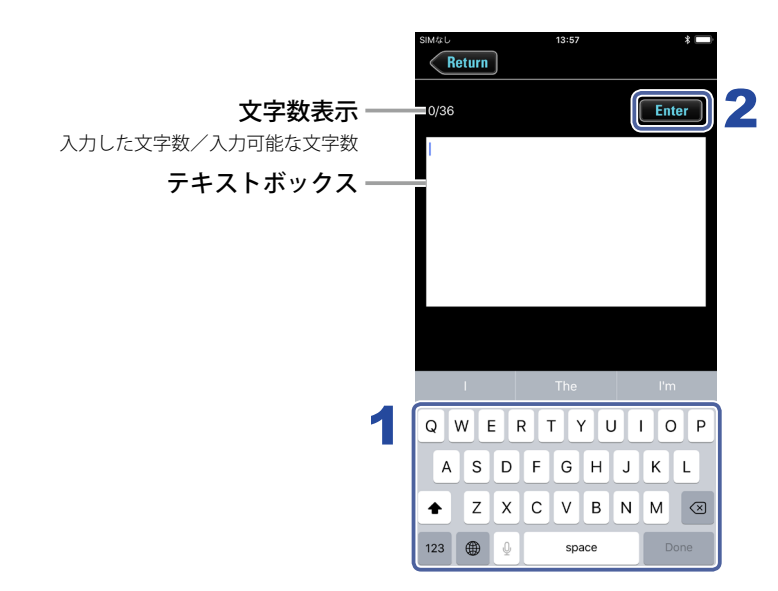

## 1. キーボードで文字を入力する

入力した内容がテキストボックスに表示されます。

#### NOTE

・入力に使用できる文字は以下のとおりです。

 $( \land \land \neg \land)$  # \$%&'()+,-0123456789;=@ABCDEFGHIJKLMNOPQRSTUVWXYZ[]^\_`abcdefghijklmno pqrstuvwxyz{}

「Note」以外の入力では、文字先頭に「@」「(スペース)」は入力できません。

## 2 入力が終わったら、 Enter をタップする

入力した内容が確定します。

入力を取り消す場合は、 Return をタップします。

# システム設定

![](_page_21_Picture_1.jpeg)

## ホーム画面で ■ MENU をタップする

## 2. メニュー画面で[システム設定]をタップする

#### 3 設定を変更する項目をタップし、変更する

システム設定

| 設定項目      | 内容                               |
|-----------|----------------------------------|
| 日付/時刻     | 日付/時刻および日付の表示形式を設定します。           |
| LCDバックライト | ディスプレイのバックライトが消灯するまでの時間を設定します。   |
| 電池設定      | H3-VR で使用する電池の種類を選択します。          |
| バージョン情報   | H3-VR およびH3 Controlのバージョンを確認します。 |

# 言語の設定

H3-VR とH3 Controlの表示言語を設定します。

![](_page_22_Picture_2.jpeg)

ホーム画面で ■ MENU をタップする

2 メニュー画面で[言語設定]をタップし、設定を変更する

![](_page_23_Picture_0.jpeg)

株式会社ズーム 〒101-0062 東京都千代田区神田駿河台 4-4-3 http://www.zoom.co.jp